### 會員註冊教學

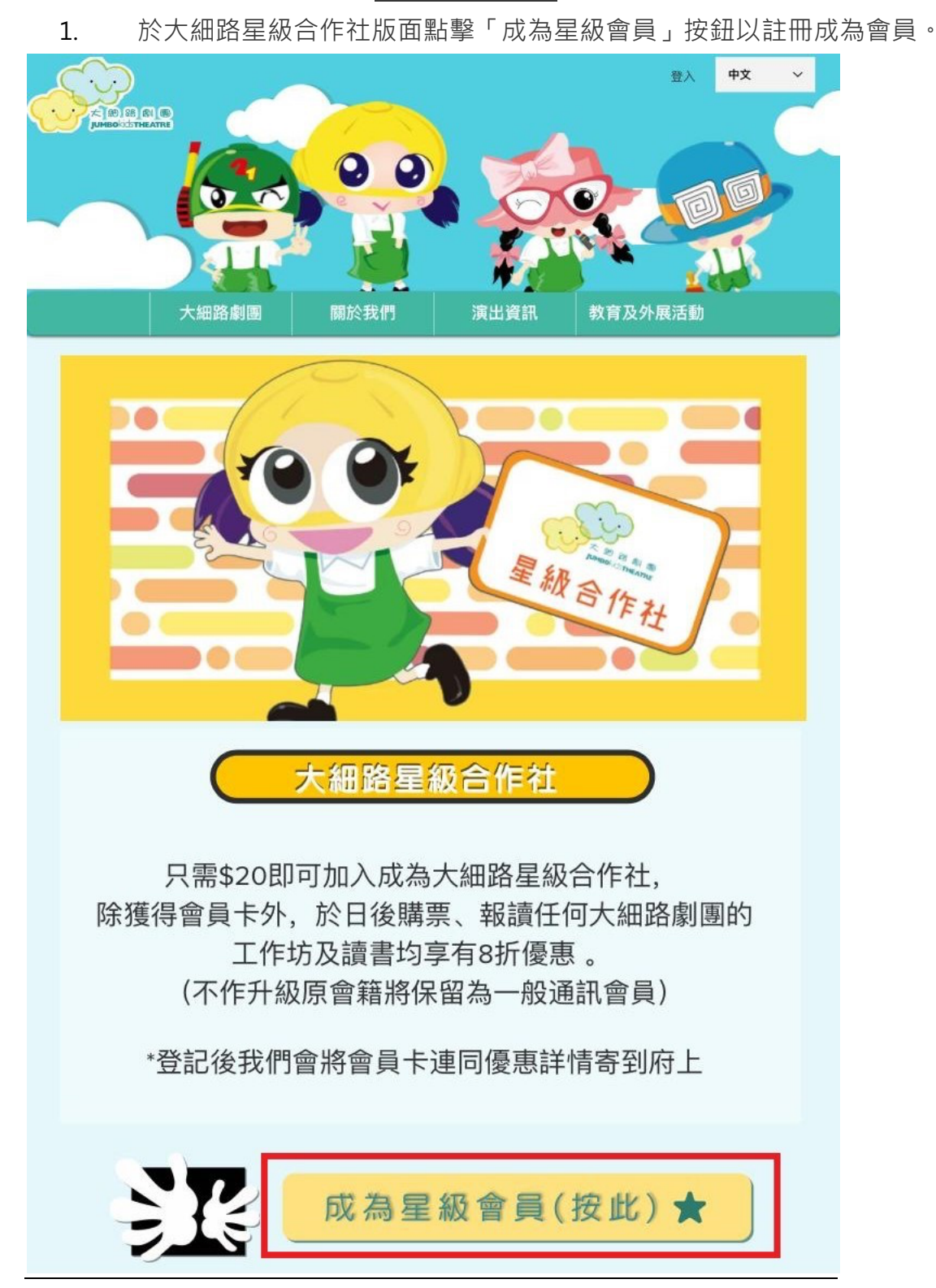

 輸入個人資料及設定密碼。「\*」符號為必填的欄位。
(請輸入一個可以立即查看的電郵地址,大細路劇團將隨後寄出繳款電郵以收取\$20 會員費用)

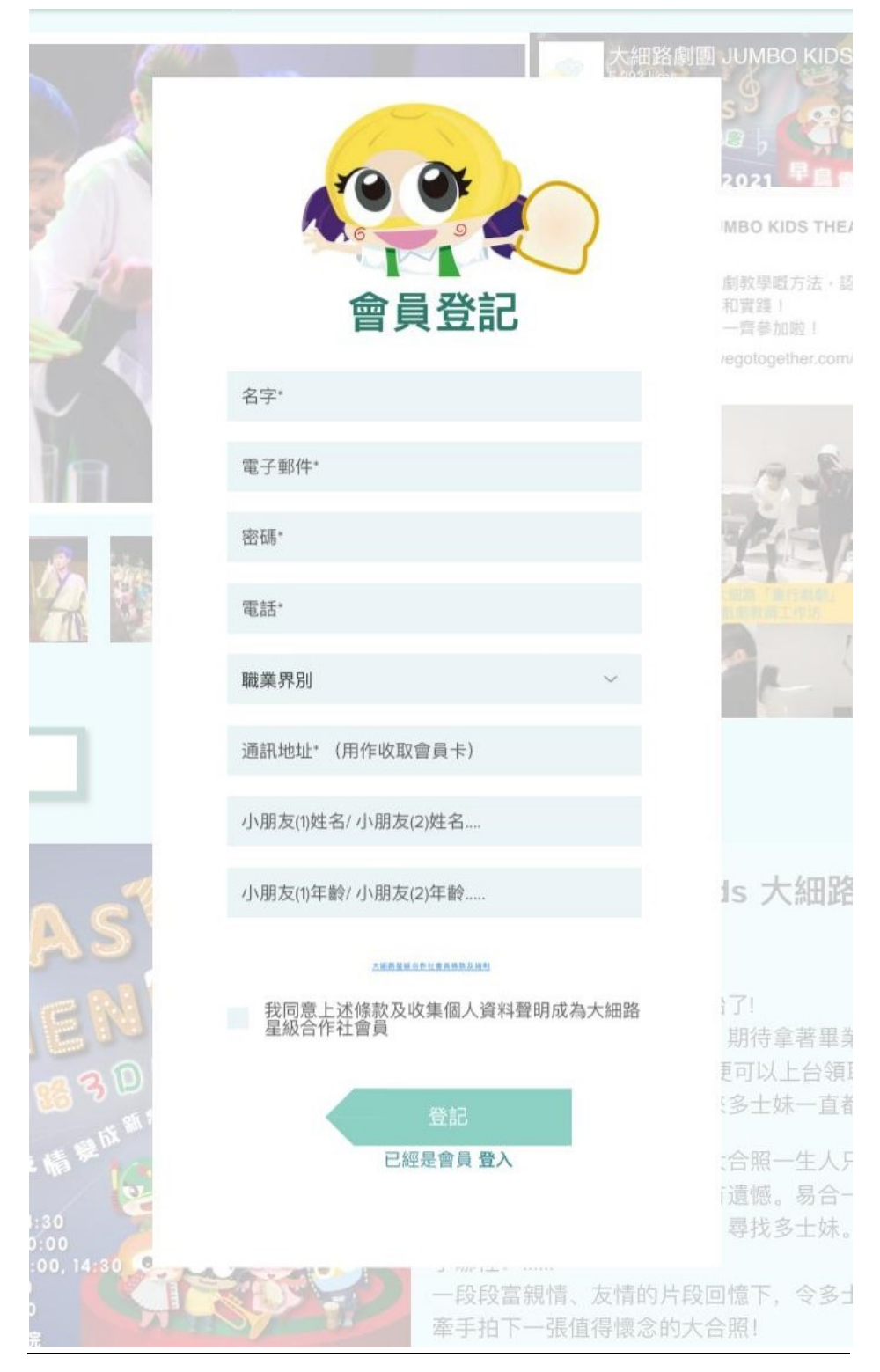

3. 詳細閱讀並同意「大細路劇團星級合作社會員條款及細則」。

4. 請查看你的電郵信箱及垃圾郵件匣以收取繳款通知,並依照信中的指示 繳款。

5. 確認繳款後,本團將會透過電郵發出會員核准通知。一經核准,會員便 可以隨時使用註冊時登記的電子信箱和密碼登入網站,取得最新的優惠資訊。

6. 如於註冊上遇到任何問題, 歡迎致電 2146-9466 與我們聯絡。

#### 會員登入教學

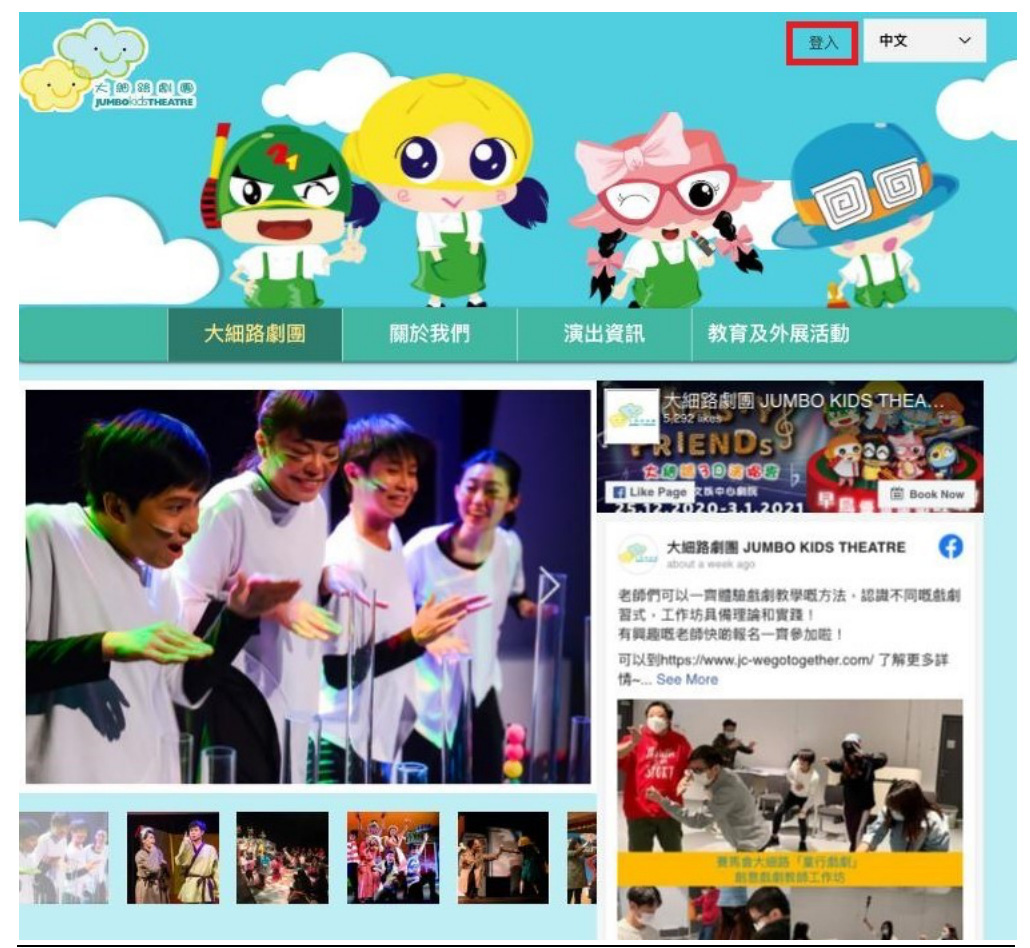

1. 點擊大細路劇團主頁右上方的「登入」按鈕。

2. 點擊用電子郵件登入網頁,如希望註冊成為會員,可按「註冊」按鈕。

|              | 登入     |    |
|--------------|--------|----|
|              | 網站新手嗎? | 註冊 |
| 電子郵件<br>     |        |    |
| 密碼           |        |    |
| <u>忘記密碼?</u> |        |    |
|              | 登入     |    |

使用註冊的電子信箱和密碼登入網站。如忘記密碼可按「忘記密碼」按
鈕,並跟隨系統程序重新設置密碼。

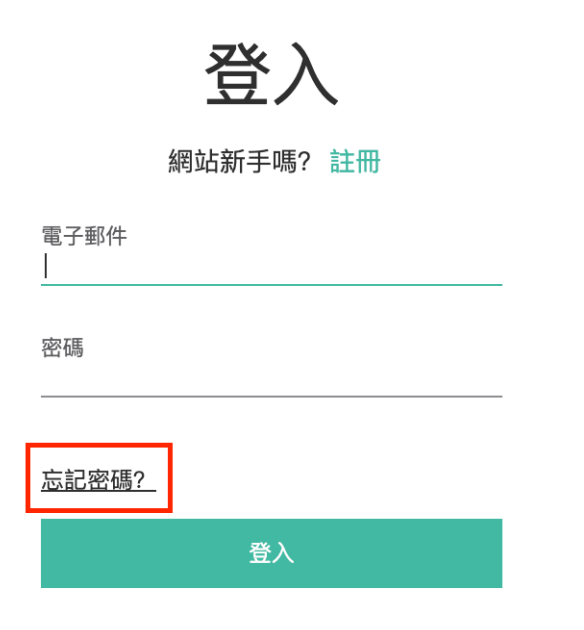

成功登入後可於網頁右上角查看帳戶資料、會員專頁、電子會員卡等。
本團將會不定時更新會員專享優惠,請密切關注我們的最新狀態。

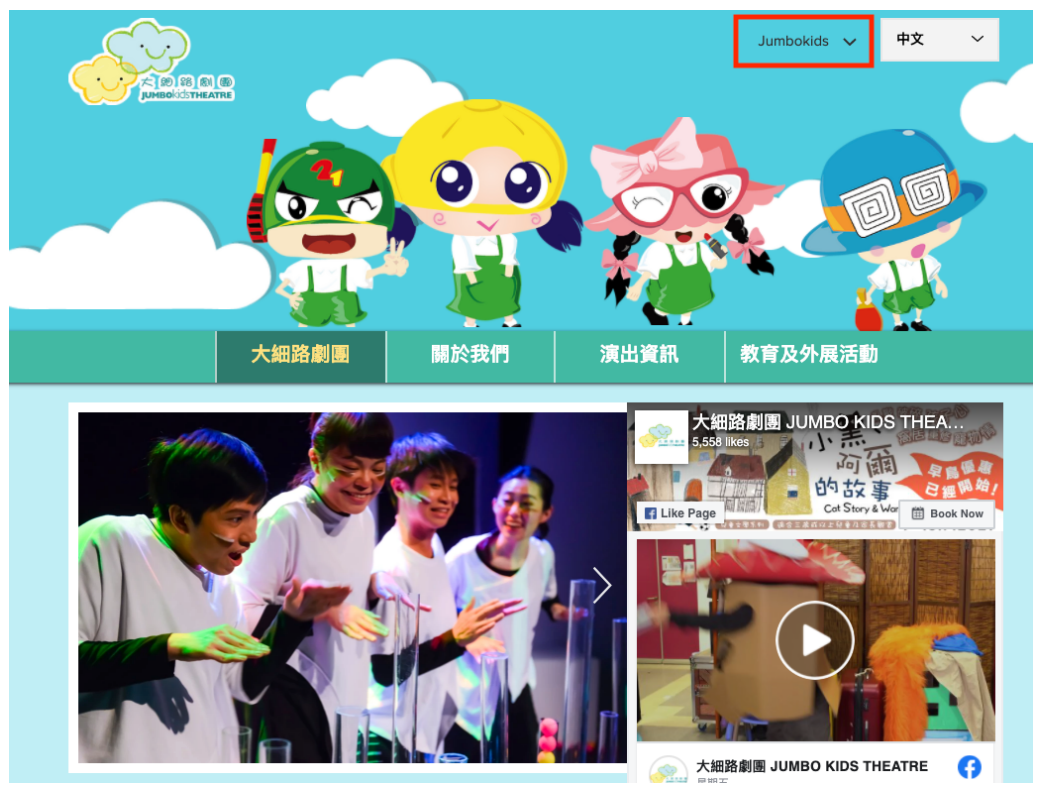

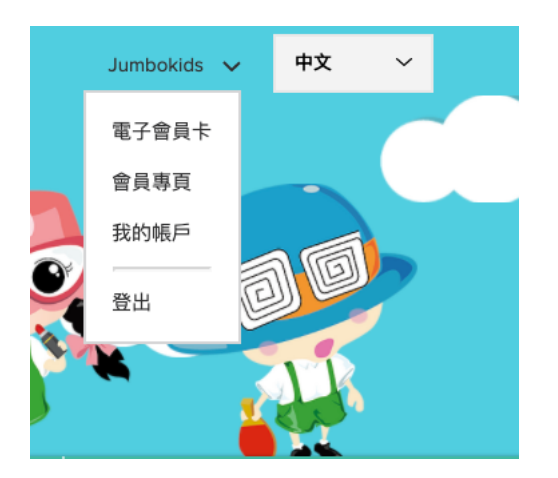

5. 憑電子會員卡到城市售票網購買大細路劇團門票可享8折優惠。

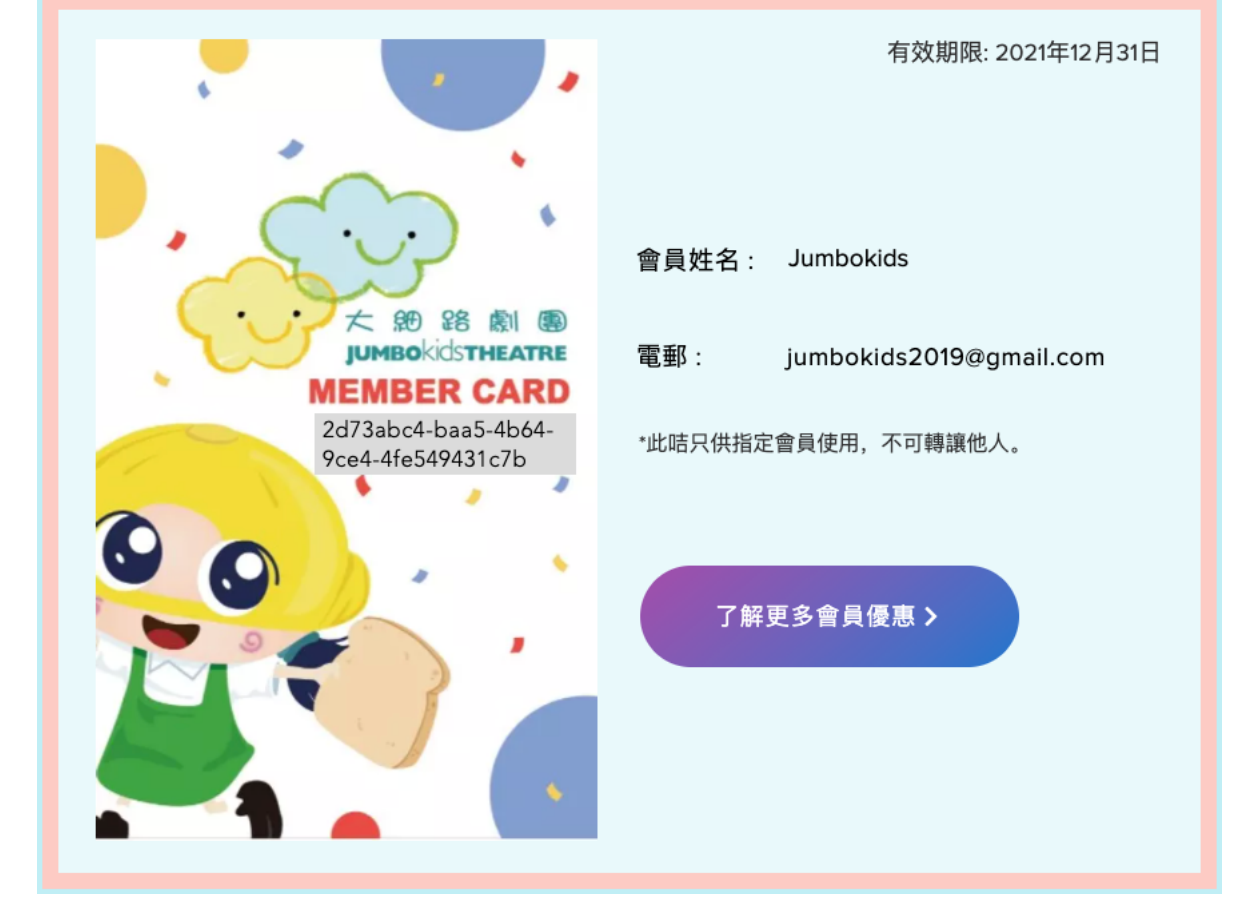

如於會員登記上遇到任何問題, 歡迎致電 2146-9466 與我們聯絡。

## Membership Registration Guidance

1. Register our membership by clicking into [ Jumbo Kids Membership ] .

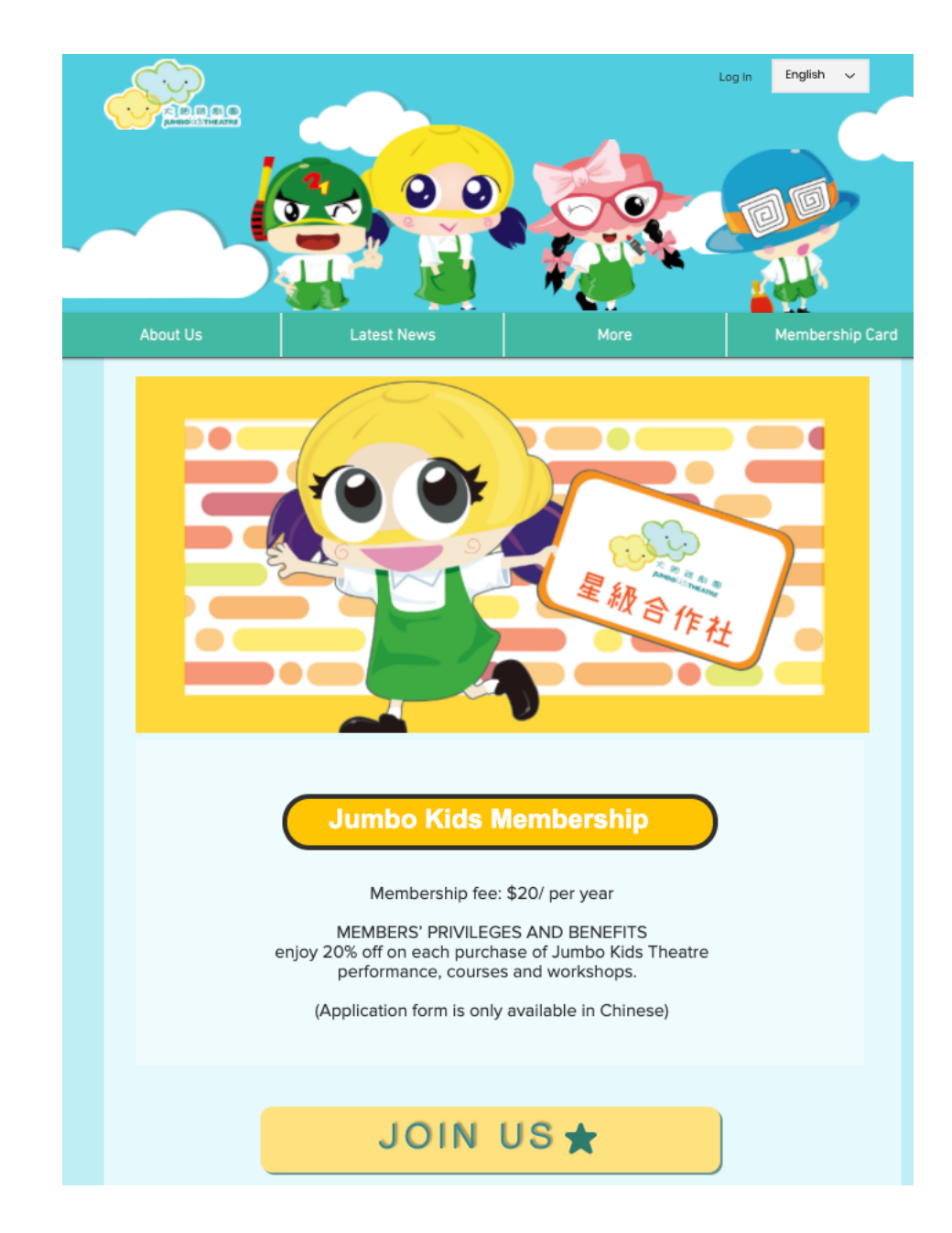

# 2. Fill in your personal information and set up your password. Words with $\lceil * \rfloor$ means MUST fill in .

(Please enter an email which you can access immediately, Jumbo kids Theatre will send an confirmation email to you soon for you to pay for our (\$20) membership fee )

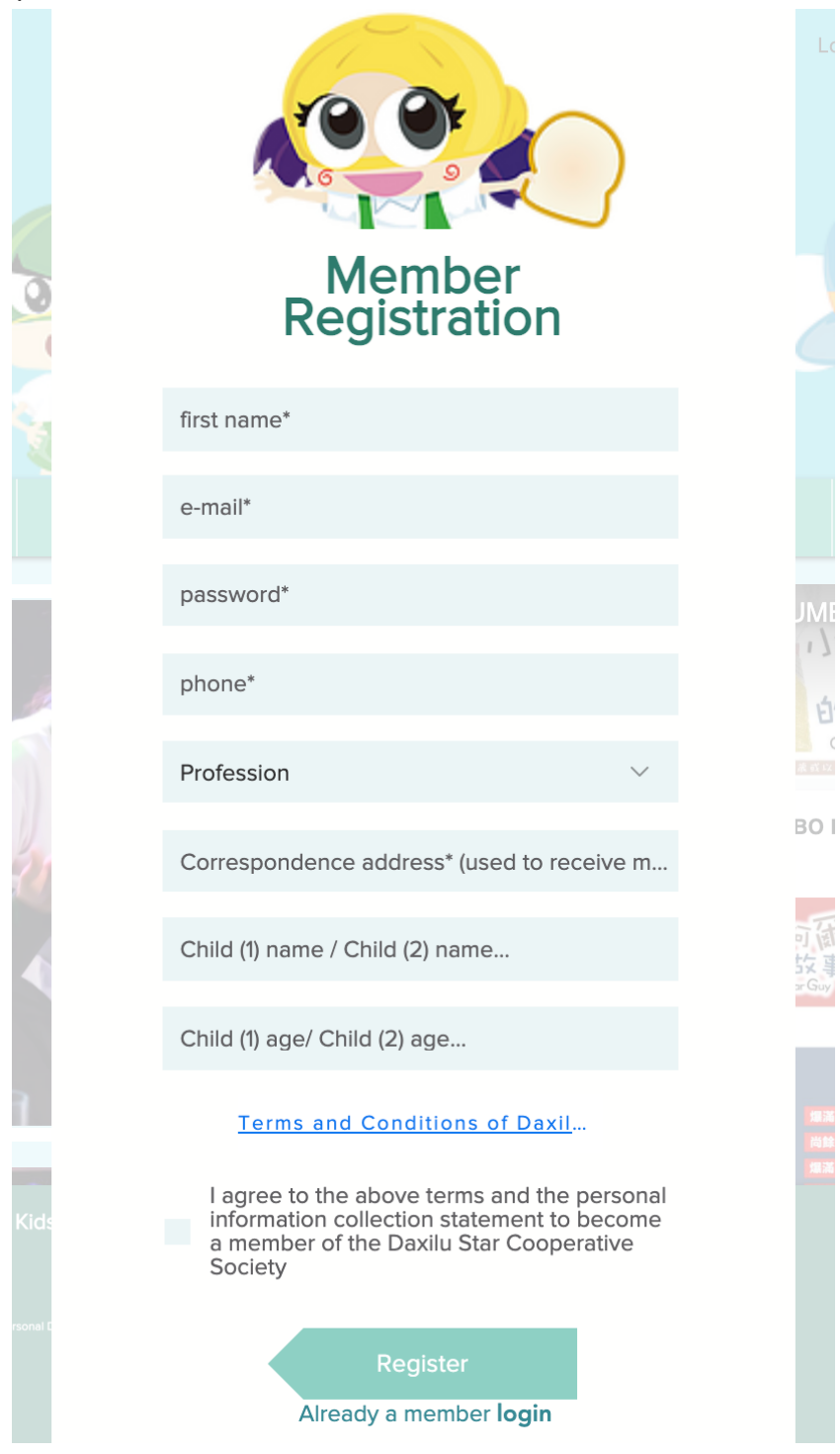

3. Please read carefully and agree with { Terms and conditions }

4. Please check your email box and also trash for the confirmation email, then allow the guidelines in email to pay.

5. Once your payment is confirmed, Jumbo kids theatre will send an email about confirming your membership to you. After your membership is confirmed, you can log in to our website anytime to check on our updated news.

6. If you have any problem about registration, please contact us – 2146 9466.

## Membership Log in Guidance

1. Click the { Log in } button.

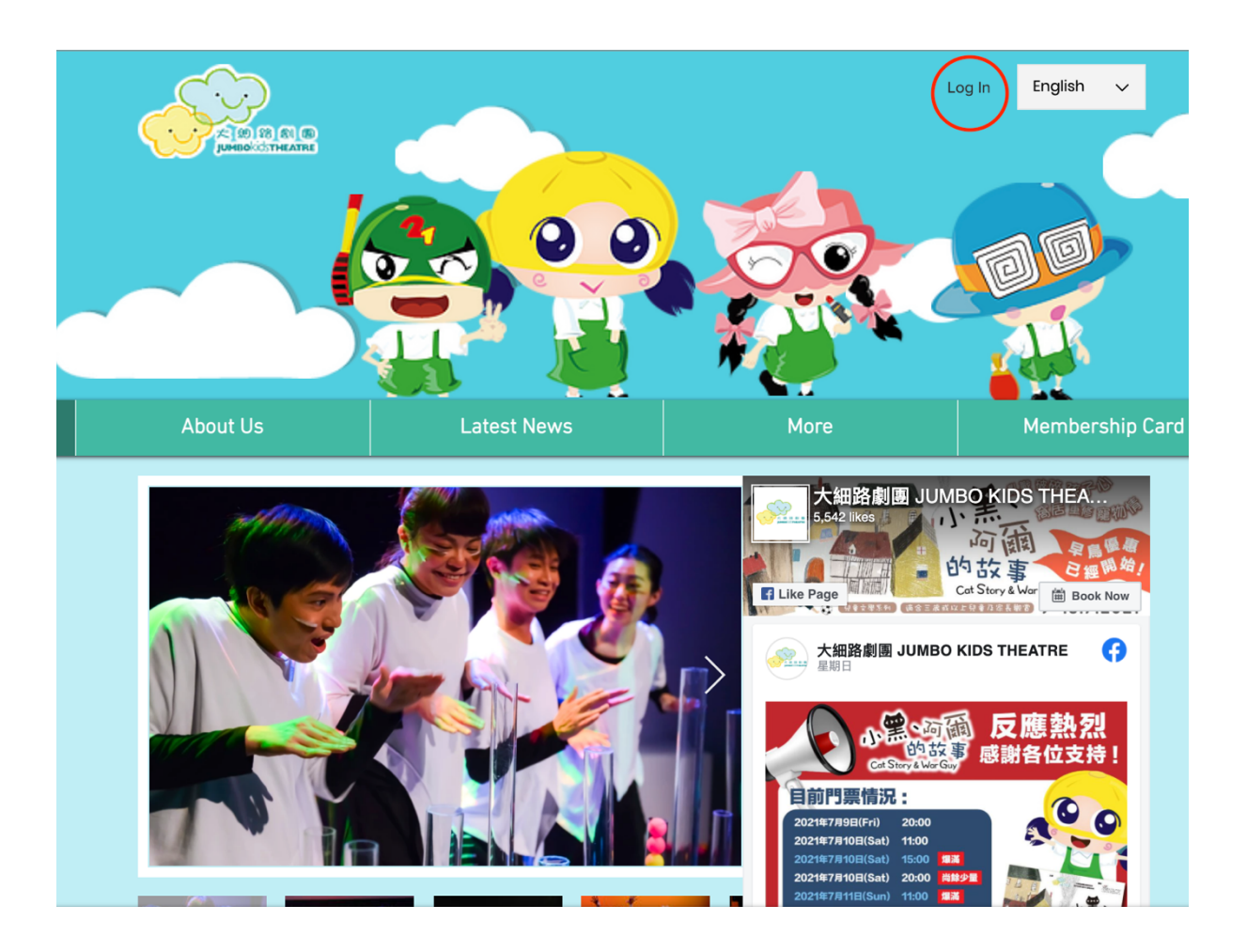

2. Use your email to log in, if you are still not a membership of us, you can click the { sign up } button.

| Log In                    |  |
|---------------------------|--|
| New to this site? Sign Up |  |
| Email                     |  |
| Password                  |  |
| Forgot password?          |  |
| Log In                    |  |

3. Use your email and password you have set to log into the website. If you have forgotten the password, you could click { Forgot password? } button to reset your password.

| Log In                    |
|---------------------------|
| New to this site? Sign Up |
| Email                     |
| Password                  |
|                           |
| Forgot password?          |
| Log In                    |

4. After you have log in to our website successfully, you can check on our latest news, your membership welfares, your membership card and others on the right corner. We will keep updating the membership welfares, Please pay close attention to our latest status.

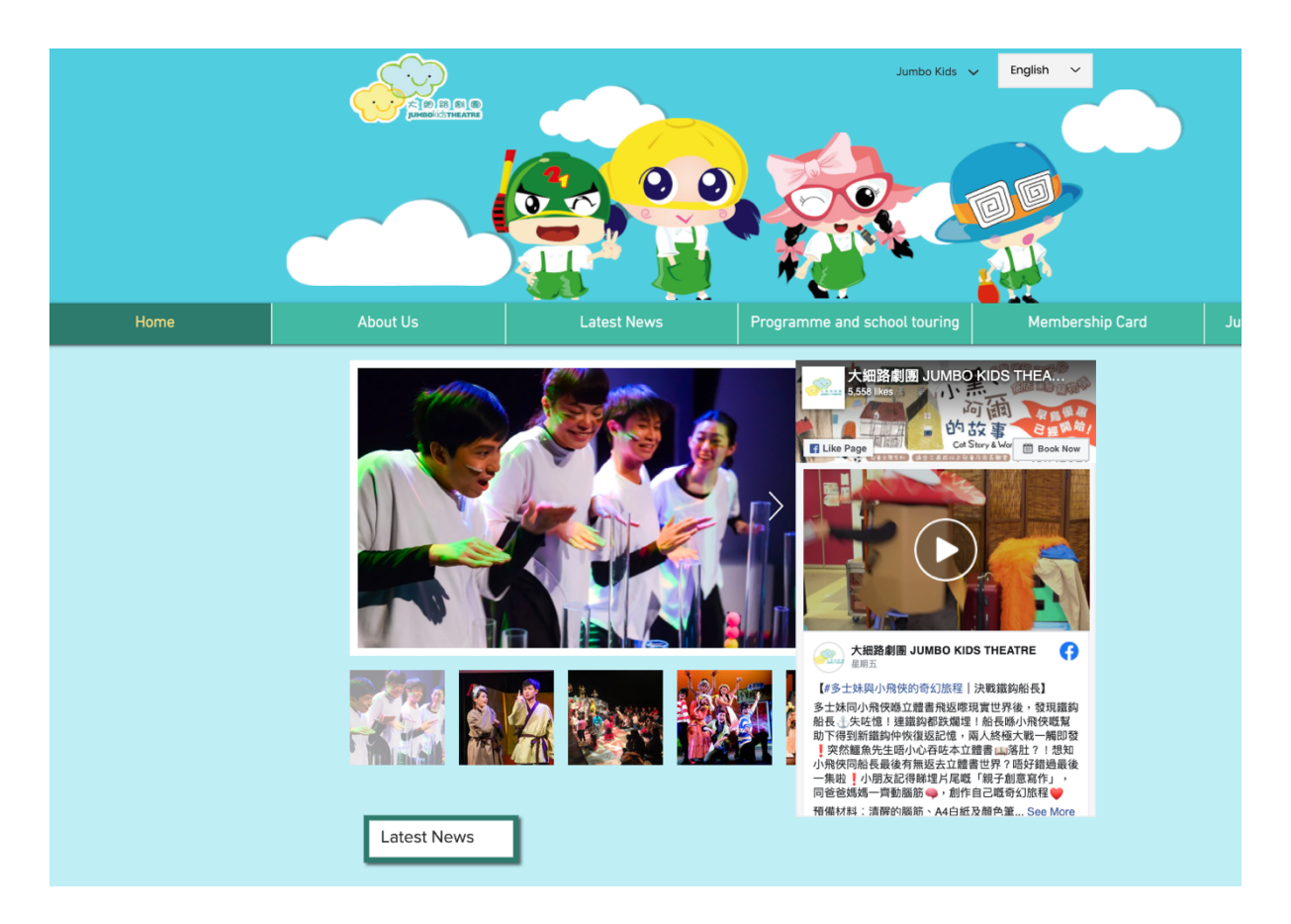

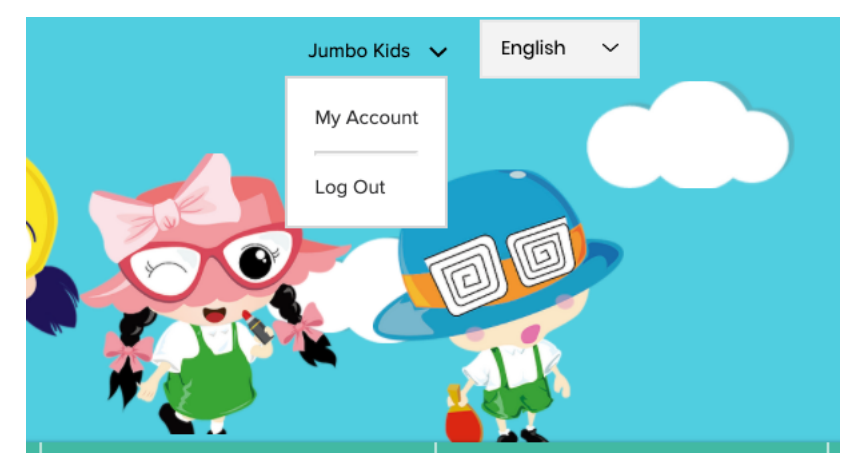

5. Showing your membership card, you can get 20 % off in buying our tickets in URBTIX.

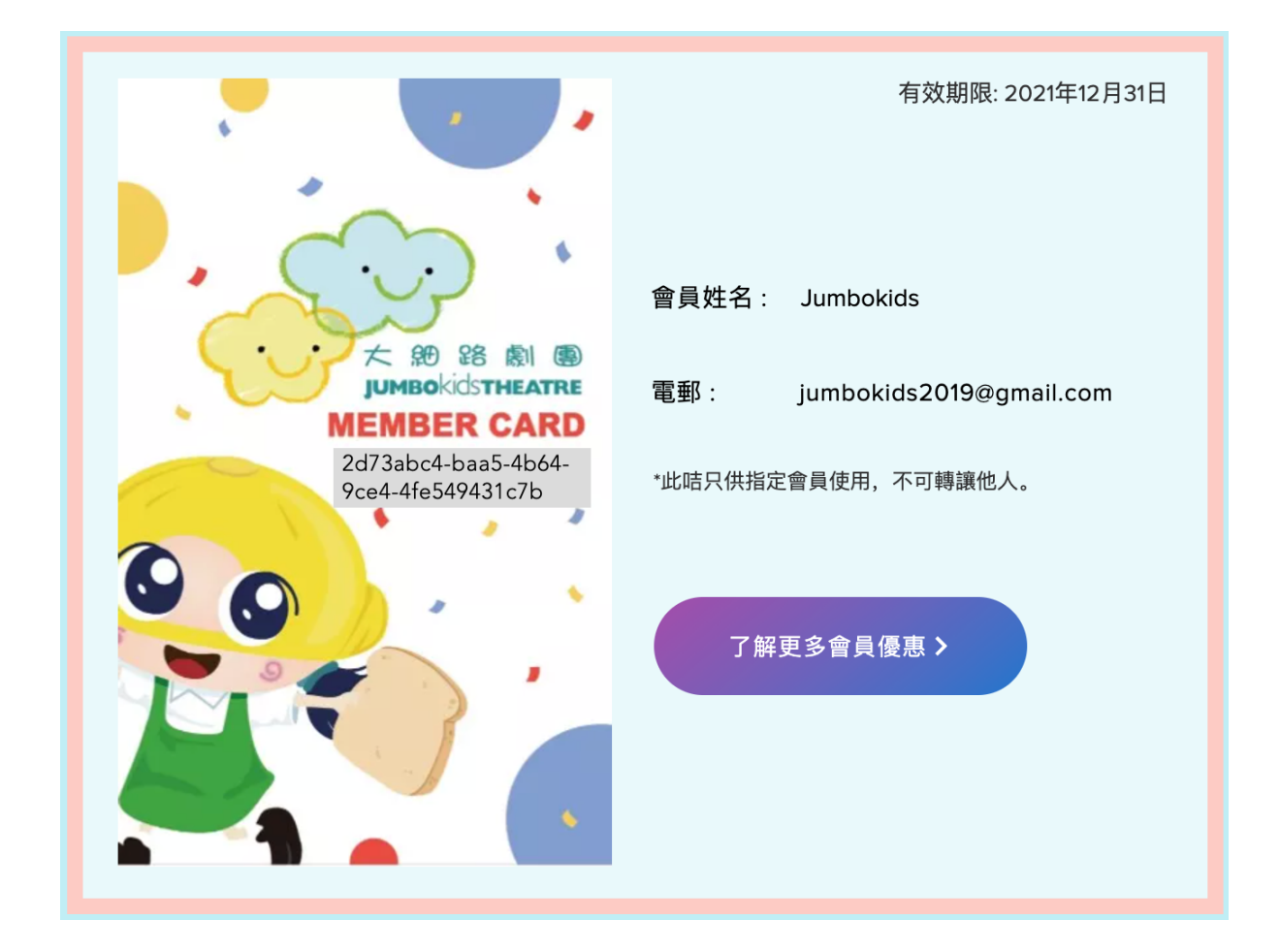

6. If you have any problem about membership registration, please contact us – 2146 9466.